#### Tinten-Effekt mit After Effekt 5.5

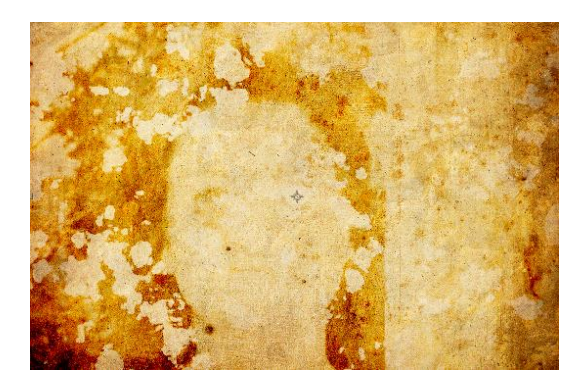

## Einer schwarzen Farbfläche "Fraktales Rauschen", "Belichtung" und "CC Vector Blur" zuweisen.

| r <u>fx</u> Fraktales Rauschen       | Zurück            |               |                                                                                                    | -              |              |                     |
|--------------------------------------|-------------------|---------------|----------------------------------------------------------------------------------------------------|----------------|--------------|---------------------|
| <ul> <li>Ö Fraktaltyp</li> </ul>     | Dynamisch         |               |                                                                                                    |                |              |                     |
| Ó Störungstyp                        | Linear - weich    |               |                                                                                                    |                |              |                     |
| · Ö                                  | 🗹 Umkehren        |               |                                                                                                    |                |              |                     |
| 🕨 🙆 Kontrast                         |                   |               |                                                                                                    |                |              |                     |
| Helligkeit                           |                   |               |                                                                                                    |                |              |                     |
| 👌 Überlauf                           | HDR-Ergebnisse    | zulassen 💌    |                                                                                                    | - 99.4         |              | 2.4                 |
| ▶ Transformieren                     |                   |               |                                                                                                    | 1              |              | mar Carl            |
| 🕨 💍 Komplexität                      |                   |               | 401                                                                                                    | 1000           | 31 0         | 100 C. A.           |
| ▶ Detaileinstellungen                |                   |               | 241                                                                                                    | 1000           | AN SOL       | 1 Million           |
| 🔻 💍 Evolution                        | 0x+0,0°           |               | -                                                                                                    |                | Kall III     | the all a start     |
|                                      |                   |               | and the second second se                                                                                                    |                | 030          | Construction of the |
|                                      | C                 |               | 2000                                                                                                    |                | 10           |                     |
| h Optionen für 'Evolution'           |                   |               | 100                                                                                                    | ALC: NO        | 100          |                     |
| > > Dackleraft                       |                   |               |                                                                                                    |                |              |                     |
|                                      | Normal            |               |                                                                                                    |                | 1 mar        |                     |
|                                      | Zoettele          | Tafa          | Concernation of the local division of the local division of the lo |                | 11/100       | 18.57               |
| A Kanālas                            | Master            | III O         | -7                                                                                                    | 2              | #18.0        | P.Y. Camer          |
| w Master                             | Indstei           |               | 1000                                                                                                    | and the second |              |                     |
| Balichtung                           |                   |               | 1.1                                                                                                    |                |              |                     |
| Norestz                              |                   |               | 12                                                                                                    |                | A            |                     |
| <ul> <li>A Cammakorraktur</li> </ul> |                   |               | 100                                                                                                    | Contraction    |              |                     |
| ▶ Pat                                |                   |               | and you the                                                                                                    |                |              |                     |
| ► Grin                               |                   |               | and the second second se                                                                                                    | A CATALANS     | 1000         |                     |
|                                      |                   |               | and second                                                                                                    | A ALTERNATION  |              |                     |
| 8                                    | 🗆 Lineare Lichtko | nvertierung u | 100                                                                                                    |                |              |                     |
| fr CC Vector Blur                    | Zunick            | Tofo          | 1 260                                                                                                    | MA             | 1.10         |                     |
| Type                                 | Perpendicular     |               | 1000                                                                                                    | A CONTRACTOR   |              |                     |
| ▶ Ô Amount                           | 5.0               |               |                                                                                                    |                |              |                     |
| Angle Offset                         | 0x+0.0*           |               |                                                                                                    |                |              |                     |
| No Ridge Smoothness                  |                   |               |                                                                                                    |                |              |                     |
| Vector Map                           | Ohne              |               |                                                                                                    |                |              |                     |
| Ô Property                           | Lightness         | -             |                                                                                                    |                |              |                     |
| Man Softness                         | 15.0              |               |                                                                                                    |                |              |                     |
|                                      |                   |               | [1] (45,5)                                                                                                    | %) 🗖 🕀 📿       | 0:00:08:04   | 🔯 🚔 🧟 Vol           |
| Renderliste 📲 🖬 Papier 🛛             |                   |               |                                                                                                    |                |              |                     |
| 0:00:08:04                           |                   |               |                                                                                                    | 🖻 🍖            | <b>-P</b>    | 🔊 🔊 🖏 関             |
|                                      |                   |               |                                                                                                    |                | Überneordnet | Dahawaa             |
|                                      | arhfläche 1       |               |                                                                                                    |                |              |                     |
|                                      |                   | • / 6         |                                                                                                    |                |              | 100.096             |
| na.jpg                               | 18 D              |               |                                                                                                    |                |              | 100,0%              |
| S Papier.ping                        |                   | <u> </u>      |                                                                                                    |                | Onne         | 100,0%              |

Am Anfang Kontrast = 176,00, Helligkeit = -114.

Am Ende Kontrast = 176,00, Helligkeit = -24.

Alle anderen Werte laut Bild, oder auch ganz anders.

Nun die Farbfläche ausblenden und dem Bild (iha.jpg) "Sepia Contrast" und "Tritonus" zuweisen. Es können aber auch alle anderen Farbeffekte zugewiesen werden.

#### Den Modus beim Bild (iha.jpg) auf "Multiplzieren" und die "BewMas" auf "Luma Matte Schwarzfläche 1" setzen.

| 👁 🕀 🌢 🔒 🛛 🌮 Nr. 🛛 | Quellenname          | Modus    | Т | BewMas | Übe |
|-------------------|----------------------|----------|---|--------|-----|
|                   | Schwarz Farbfläche 1 | Normal 🔻 |   |        | 0   |
| ⊙ _ ▶ ■ 2         | 🔜 💽 iha.jpg          | Multip 🔻 |   | Luma 🔻 | 0   |
| ◎ _ ▶ ■ 3         | Papier.png           | Normal 🔻 |   | Ohne 🔻 | 0   |

## Schwarzfläche 1 und Bild markieren | rechte Maustaste | Unterkomposition erstellen.

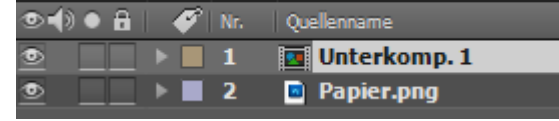

# Den Modus z.B. auf "Farbig nachbelichten – klassisch" und die Deckkraft auf ca. 80%.

| ⊘∎ | ) • 🔒 | <b>\$</b> | Nr. | Quellenname    | Modus    | TE |
|----|-------|-----------|-----|----------------|----------|----|
| ۲  |       | •         | 1   | 💶 Unterkomp. 1 | Farbi 🔻  |    |
|    |       |           | - č | Deckkraft      |          |    |
| ۲  |       |           | 2   | Papier.png     | Normal 🔻 |    |